(東京都内の薬局向け:簡易説明)

## G-MIS 新規ユーザ登録申請について

- ※ G-M|Sユーザ|Dを取得していない施設向けの簡易説明となります。後述 の厚生労働省ページ内の、「G-MIS操作マニュアル\_新規ユーザ登録申請」を、必ず 確認のうえ、申請してください。
- 薬局機能情報提供制度について(薬局事業者向けページ)にアクセス https://www.mhlw.go.jp/stf/seisakunitsuite/bunya/kenkou\_iryou/iyakuhin/kinoujou hou/index\_00003.html
- 2 薬局機能情報提供制度について(薬局事業者向けページ)内の (G-MIS 新規ユーザ登録申請ページはこちら)をクリック

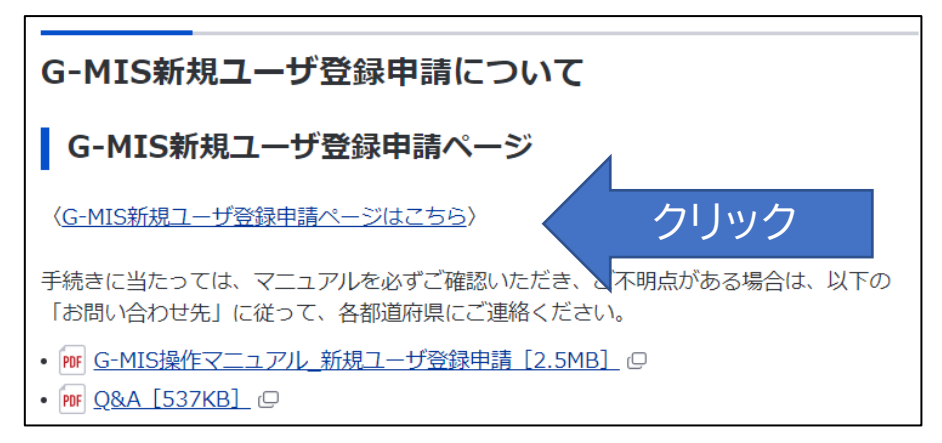

3 画面の指示に従って、メールアドレスを登録してください。

| メールアドレス登録 メールアドレス認証 「                                                               | 申請情報入力  申請情報確認  申請完了                                                   |
|-------------------------------------------------------------------------------------|------------------------------------------------------------------------|
| 最初に受信可能な電子メールアドレスを入力してください。<br>上で変更可能です。<br>お使いのメールアドレスの受信設定をしている場合は、infc<br>てください。 | *は必須項目となります<br>※メールアドレスは、ユーザ発行完了後にG-MIS<br>@g-mis.netからメールを受信できるように設定し |
| * メールアドレス<br>********@*****@******;                                                 |                                                                        |
| ✓ 私はロボットではあり<br>ません<br>プライバシー・利用規約                                                  |                                                                        |
| 確認                                                                                  |                                                                        |

- 4 3で登録したメールアドレスに「認証コード」が送付されますので、画面の指示 に従って、「認証コード」を入力してください。(60分を経過すると、認証コード が無効となります。その場合メールアドレスの登録からやり直してください。)
- 5 登録申請フォームに必要事項を入力し、〔利用規約〕と〔プライバシーポリシー〕 に同意の上、申請を行ってください。
  - 【注意!】東京都の薬局の場合、「機関コード※」は必ず入力してください。
  - ※「機関コード」とは、「ひまわり・t-薬局いんふぉ」へのログイン時に使用する760ではじまる10桁の数字(例:760\*\*\*\*\*\*\*)と共通です。「ひまわり・ t-薬局いんふぉ」への初回ログインの際に「ログイン・パスワード設定票」(ピンク色)にてお知らせしております。
  - ※「保険機関コード」とは異なります。

| G-MIS新規ユーザ登録申請フォーム                                       |                                  |                               |                                                  |
|----------------------------------------------------------|----------------------------------|-------------------------------|--------------------------------------------------|
| メールアドレス登録 メールアドレス認証                                      | 申請情報入力                           | 申請情報確認                        | 申請完了                                             |
| 機関情報<br>・機関名 ※機関名は略称ではなく、正式名称を全角で入力してください。               | 機関コード① ※都道府県から<br>いでください。入力する場合は | の指示がなく、機関コード<br>、半角英数10桁までで入力 | <u>。は必須項目となります</u><br>を知り得ない場合は、入力しな<br>りしてください。 |
| * 機関区分<br>なし ・                                           | * 機関判別区分<br>なし                   |                               | ~                                                |
| * 電話番号 ※0から始まるハイフンなし半角数字10桁または11桁で入力してください。              | 保険機関コード i ※半角数字                  | 10桁で入力してください。                 |                                                  |
| <ul> <li>郵便番号(1) ※〒、ハイフンを使用せず半角数字7桁で入力してください。</li> </ul> | 住所検索                             |                               |                                                  |
| * 都道府県<br>なし                                             | * 市区町村                           |                               |                                                  |

6 申請完了すると、申請内容をダウンロードすることができます。

また、登録したメールアドレス宛に"新規ユーザ登録申請完了"を連絡するメール が届きます。申請完了後、東京都及び厚生労働省 G-MIS 事務局で、それぞれ確認す るため、登録が完了するまでお待ちください。後日、厚生労働省 G-MIS 事務局から 登録完了をお知らせするメールが届きます。